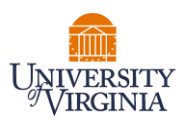

## PAYROLL STATEMENT PRE-REVIEW – PAYROLL REPORTING COORDINATORS (PRC)

- 1. Access the PAC System for your certification pre-review through the email you received or by going directly to the PAC System environment at **https://pac.virginia.edu**.
- 2. Log into the application through SSO and using your UVA username/password.

|                                                                                                    | ■Universitye/Virginia                                                                                                    |
|----------------------------------------------------------------------------------------------------|----------------------------------------------------------------------------------------------------|
| NetBadge<br>Your first authentication step when logging in to UV                                                                                                    | /A systems                                                                                                    |
| Option 1:<br>Log in with your Digital Certificate.<br>A digital ID card that resides on your computer. <u>Get one now!</u><br>Log In                                                                                                    | Option 2:<br>Log in with your UVA computing ID and<br>password.<br>UVA computing ID<br>gaj2rc<br>Password<br>Fored your password or computing ID2<br>Log In |
| You are attempting to sign in to a service run by the University of Virginia, for an<br>procedures detailed in the <u>UVA Information Policy Library</u> . By using the Univers<br><u>About NetBadge</u><br>© 2023 by the Rector and Visitors of the <u>University of Virginia</u> | uthorized use only. All use of this system is subject to the policies, standards, & ity's systems, you acknowledge and consent to these terms.              |

- 3. You are viewing the home page. The Home Page will display your Worklist. The Worklist displays three sections:
  - a. Awaiting Certification
  - b. Associated Certifiers
  - c. Associated Grants

| UNIVERSITY<br>VIRGINIA |
|------------------------|

| UNIVERSITY<br>VIRGINIA                                |                                      |              |                        |                     |                     |         |           |                |   |    |
|-------------------------------------------------------|--------------------------------------|--------------|------------------------|---------------------|---------------------|---------|-----------|----------------|---|----|
|                                                       |                                      | Home         | Certify                | Manage              | Reports             | Admini  | istration | Links          |   |    |
| Home Page                                             | About                                |              |                        |                     |                     |         |           |                |   |    |
| Work List for I<br>Nelcome to UVA's Pay<br>attention. | Beth Belt<br>yroll Allocation Confir | mation (PAC) | System. The tab(s)     | below contain vario | us tasks that requi | re your |           |                |   | 8  |
| Awaiting                                              | Assoc                                | ciated Gran  |                        |                     |                     |         |           |                |   |    |
| Statement Owner                                       |                                      | Cost Cer     | nter                   | Period              | Due Da              | te Type | Status    |                | P | 21 |
| Adiga, Abhijin                                        |                                      | CC1525-P\    | -BII NSSAC             | Fall 2022           | 05/18/20            | 23 IBS  | Ready     | for Pre Review | • |    |
| Adiga, Aniruddha                                      |                                      | CC1525-P\    | /-BII NSSAC            | Fall 2022           | 05/18/20            | 23 IBS  | Ready     | for Pre Review | • |    |
| Baek, Young Yun                                       |                                      | CC1525-P\    | -BII NSSAC             | Fall 2022           | 05/18/20            | 23 IBS  | Ready     | for Pre Review |   |    |
| Barrett, Christopher                                  |                                      | CC0448-EN    | I-Comp Science Dept    | Fall 2022           | 05/18/20            | 23 IBS  | Ready     | for Pre Review | • |    |
| Bhattacharya, Paranta                                 | ра                                   | CC1525-P\    | -BII NSSAC             | Fall 2022           | 05/18/20            | 23 IBS  | Ready     | for Pre Review |   |    |
| Rura Catias Andrei                                    |                                      | 000000 P     | V DIL Discompleyity Is | itiative Fall 2022  | 05/49/20            |         |           | 6 0 110 11     |   |    |

- 4. The goal is to Pre-Review all Payroll Statements for all your assigned faculty (For primary PRCs this is listed under the Associated Certifiers tab, or for non-primary PRCs by navigating to 'Certify' menu option -> 'My Payroll Statements'.
- 5. From the Home Page, click on any link to be directed to the Payroll Statement to begin the Pre-Review process.

| Associated Certifiers       | (60) 🞜    | Associated (  | Grants |                      |    |
|-----------------------------|-----------|---------------|--------|----------------------|----|
| Cost Center                 | Period    | Due Date Ty   | /pe    | Status               | PI |
| CC1525-PV-BII NSSAC         | Fall 2022 | 05/18/2023 IB | S      | Ready for Pre Review | •  |
| CC1525-PV-BII NSSAC         | Fall 2022 | 05/18/2023 IB | S      | Ready for Pre Review | •  |
| CC1525-PV-BII NSSAC         | Fall 2022 | 05/18/2023 IB | S      | Ready for Pre Review | •  |
| CC0448-EN-Comp Science Dept | Fall 2022 | 05/18/2023 IB | S      | Ready for Pre Review | •  |
| CC1525-PV-BII NSSAC         | Fall 2022 | 05/18/2023 IB | S      | Ready for Pre Review | •  |
|                             |           |               |        |                      |    |

- 6. The Payroll Statement:
  - a. Is split into two sections, Sponsored and Non-Sponsored
  - b. Lists all payroll dollars, salary-over-the-cap (SOC), and cost share dollars, for each grant that has salary charges, for the reporting period.

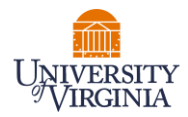

|                            |                                                                                                    |                                                                                                    | Eff                                                                                                    | ort.Calc                                                                                                    |
|----------------------------|----------------------------------------------------------------------------------------------------|----------------------------------------------------------------------------------------------------|----------------------------------------------------------------------------------------------------|----------------------------------------------------------------------------------------------------|
| Payroli Dollars            | SOC and Cost Share Dollars                                                                                                    | Total Payroll Dollars                                                                                                    | Computed Payroll                                                                                                    | Certify?                                                                                                    |
| \$19,708.33                | 50.00                                                                                                    | \$19,708.33                                                                                                    | 16 %                                                                                                    |                                                                                                    |
| \$19,708.33<br>\$20,466.67 | \$0.00                                                                                                    | \$19,708.33                                                                                                    | 1695                                                                                                    |                                                                                                    |
| \$20,466.67                | \$0.00                                                                                                    | \$20,455.67                                                                                                    | 17%                                                                                                    |                                                                                                    |
| \$40,175.00                | \$0.00                                                                                                    | \$40,175.00                                                                                                    | 67 %                                                                                                    | 0                                                                                                    |
| \$81,866.68                | \$0.00                                                                                                    | \$81,866.68                                                                                                    | 67%                                                                                                    |                                                                                                    |
| \$122,041.68               | \$0.00                                                                                                    | \$122,041.68                                                                                                    | 100%                                                                                                    |                                                                                                    |
|                            |                                                                                                    |                                                                                                    |                                                                                                    |                                                                                                    |
|                            | Payroll Dollars<br>519,768,33<br>519,708,33<br>520,466 67<br>530,466 67<br>540,175,00<br>581,866 58<br>531,866 58<br>5122,941,68 | Payroll Dollars         SOC and Cost Share Dollars           \$19,76,33         \$0,00           \$19,76,33         \$0,00           \$19,76,33         \$0,00           \$20,466,67         \$0,00           \$20,466,67         \$0,00           \$50,866,67         \$0,00           \$51,866,88         \$0,00           \$51,866,88         \$0,00           \$122,941,88         \$0,00 | Payroll Dollars         SOC and Cost Share Dollars         Total Payroll Dollars           \$19,706.33         \$0.00         \$19,706.33           \$19,706.33         \$0.00         \$19,706.33           \$19,706.33         \$0.00         \$19,706.33           \$20,466.67         \$0.00         \$20,466.67           \$20,466.67         \$50.00         \$20,466.67           \$51,97.66         \$50.00         \$40,175.00           \$51,866.68         \$50.00         \$51,866.68           \$512,241.68         \$50.00         \$122,041.68 | Payroll Dollars         SOC and Cost Share Dollars         Total Payroll Dollars         Computed Payroll           \$19,700.33         \$0.00         \$19,700.33         16 %           \$19,700.33         \$0.00         \$19,700.33         16 %           \$20,466.67         \$0.00         \$20,466.67         17 %           \$20,466.67         \$0.00         \$20,466.67         17 %           \$40,175.00         \$0.00         \$40,175.00         33%           \$81,866.68         \$0.00         \$31,866.68         67 %           \$12,2,41.68         \$0.00         \$12,20,41.68         100% |

- 7. On Payroll Statement, review all payroll allocations for sponsored and non-sponsored funding sources.
  - a. Run the Payroll Report to view the details of the statement.
  - b. If the Payroll Statement needs to be adjusted use the 'On Hold' check box to place the Payroll Statement on hold and prevent it from being released to the faculty member until a payroll adjustment has been completed.

|                                                                                                    |                      |                               | On Hold:  Statue      | Override Status  |          |
|----------------------------------------------------------------------------------------------------|----------------------|-------------------------------|-----------------------|------------------|----------|
| Grants                                                                                                    | Payroll Dollars      | SOC and Cost Share<br>Dollars | Total Payroll Dollars | Computed Payroll | Certify? |
| Sponsored<br>AWD-002213 UVA0G Payroll Report bacterial                                                                              |                      | _                             |                       |                  |          |
| GR013526 GB10920-169385-101-Mycobacterial Lung Diseases in Virginia sequencing and clinical determinants of relapse and outcome YR2 | \$7,950.00           | Pr                            | events Certification  | 4 %              |          |
| Award Total:                                                                                                    | \$7,950.00           | \$0.00                        | \$7,950.00            | 4%               |          |
| Sponsored Total:                                                                                                    | \$7,950.00           | \$0.00                        | \$7,950.00            | 4%               |          |
| Non Sponsored                                                                                                    |                      |                               |                       |                  |          |
| CC1155 MD-RADL Radiology-Admin                                                                                                    | \$29,944.98          | \$0.00                        | \$29,944.98           | 17 %             |          |
| CC1268 MD-CANC Cancer Center                                                                                                    | \$1,669.98           | \$0.00                        | \$1,669.98            | 1 %              |          |
| UPG-CC1160 UPG-MD-RADL Thoracoabdominal                                                                                             | \$141,751.69         | \$0.00                        | \$141,751.69          | 78 %             |          |
| Non Sponsored Total:                                                                                                    | \$173,366.65         | \$0.00                        | \$173,366.65          | 96%              |          |
| Grand Total:                                                                                                    | <b>\$</b> 181,316.65 | <b>\$</b> 0.00                | <b>\$</b> 181,316.65  | 100%             |          |

8. Once Pre-Review is completed, click on the Pre-Review button to move the statement for certification. \*Note: If the Pre-Review button is not clicked the statement will not route for certification.

|                                               |                 |                            |                       |                  | On Hold: C S Value        |
|-----------------------------------------------|-----------------|----------------------------|-----------------------|------------------|---------------------------|
|                                               |                 |                            |                       |                  | On Hold. C <u>s value</u> |
| Grants                                        | Payroll Dollars | SOC and Cost Share Dollars | Total Payroll Dollars | Computed Payroll | Certify?                  |
| Sponsored<br>AVD-000342 EN-CE-1307 Stormwater |                 |                            |                       |                  |                           |
| Transportation Systems_Campbell               | \$2,715.02      | \$0.00                     | \$ 2,715.02           | 3 %              |                           |
| Award Total:                                  | \$2,715.02      | \$0.00                     | \$2,715.02            | 3%               |                           |
| Sponsored Total:                              | \$2,715.02      | \$0.00                     | \$2,715.02            | 3%               |                           |
| Non Sponsored                                 | \$72.204.09     | 50.00                      | \$ 72.304.09          | 00.%             |                           |
| CC0453 EN-Elec&Comp Engr Dept                 | \$5,898.33      | \$0.00                     | \$ 5,898.33           | 7 %              |                           |
| Non Sponsored Total:                          | \$79,193.31     | \$0.00                     | \$79,193.31           | 97%              |                           |
| Grand Total:                                  | \$81,908.33     | \$0.00                     | \$81,908.33           | 100%             |                           |
| Get Help                                      |                 |                            |                       |                  | Pre Review Save           |

9. The system will automatically route you to the next statement on your Worklist for Pre-review. You may also click the 'Home' menu bar option at the top of the application to return to your main Worklist to move on to your next faculty member.

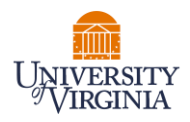

## 10. Salary Cap Audit Report

The Salary Cap Audit Report has been created to assist PRCs to review salaries of employees who are charged to sponsors that mandate salary caps. Note that the report only displays Certifiers whose IBS Salary is greater than the Prorated Salary Cap.

- a. While in the PAC system, select Reporting and Payroll/Cost Share Category.
- b. Then select "Salary Cap Audit Report" and click the "Run Report" button.

| <b>Reporting</b> This page lists all reports that are available through the application. |   |                                                                                                    |        |
|------------------------------------------------------------------------------------------|---|----------------------------------------------------------------------------------------------------|--------|
| Category<br>Management<br>Monitoring<br>Payroll/Cost Share                               | • | Reports<br>Payroll and Cost Share Report<br>Payroll Report<br>Pl and Staff Payroll Report<br>Profile Cost Share Report<br>Salary Cap Audit Report<br>SPES (Sponsored Project Employee Summary) Report<br>SPES Summary Report | *<br>* |
|                                                                                          |   |                                                                                                    |        |

| Certifier                                                                                                    | Cost center                                                                                                    | Pprc        | Period         | Grant<br>number | Grant start<br>date | Grant end<br>date | lbs for<br>period | Prorated salary cap | Grant<br>payroll | Grant<br>payroll<br>percent | Soc and cost share dollars | Soc and<br>cs percent | Computed<br>t payroll | Total<br>payroll<br>dollars | Amount to<br>charge to<br>grant | Positive value<br>requires<br>adjustment |
|----------------------------------------------------------------------------------------------------|----------------------------------------------------------------------------------------------------|-------------|----------------|-----------------|---------------------|-------------------|-------------------|---------------------|------------------|-----------------------------|----------------------------|-----------------------|-----------------------|-----------------------------|---------------------------------|------------------------------------------|
| Alex Colored                                                                                                    | 1000 A. 44                                                                                                    | 物識。         | Ser.           | Street State    | Sadt Salar          | the March         | 106791.67         | 101850              | 998.32           | 0.93                        | 0.00                       | 0.00                  | 0.93                  | 998.32                      | 947.21                          | 51.12                                    |
|                                                                                                    | Contraction of the                                                                                                    | 20.615      | and the second | Sec.            | a start for         | S. Ang Shipp      | 106791.67         | 101850              | 23432.50         | 21.94                       | 0.00                       | 0.00                  | 21.94                 | 23432.50                    | 22345.89                        | 1086.61                                  |
| A SAL                                                                                                    | The Diversidence                                                                                                    | AN AN       | Alexandre -    | (Euclide)       | a state of the      | S States          | 149575.00         | 101850              | 19929.96         | 13.32                       | 8441.90                    | 5.64                  | 18.97                 | 28371.86                    | 19320.95                        | 609.02                                   |
| and the second second s | and a second                                                                                                    |             |                | (The se         | And the             | le Tangalan.      | 149575.00         | 101850              | 19930.02         | 13.32                       | 10140.00                   | 6.78                  | 20.10                 | 30070.02                    | 20471.85                        | -541.83                                  |
|                                                                                                    | and the second second s | and series  |                | Sec. Ter        | Starter.            | State State       | 142575.04         | 101850              | 1578.50          | 1.11                        | 178.50                     | 0.13                  | 1.23                  | 1757.00                     | 1252.76                         | 325.75                                   |
|                                                                                                    |                                                                                                    | Regist      | No.            | Agento          | Sterk Aug           | Consta-           | 142575.04         | 101850              | 19740.00         | 13.85                       | 6310.10                    | 4.43                  | 18.27                 | 26050.10                    | 18608.00                        | 1132.01                                  |
|                                                                                                    |                                                                                                    | Statistica. |                | éssezia         | (Selection)         |                   | 142575.04         | 101850              | 6790.00          | 4.76                        | 2743.66                    | 1.92                  | 6.69                  | 9533.66                     | 6813.77                         | -23.77                                   |

The columns of the report are defined as:

- a. Certifier the employee whose salary is subject to the salary cap.
- b. Cost Center is the cost center of the certifier.
- c. Pprc the Primary PRC of the cost center
- d. Period the reporting period of the statement.
- e. **Grant Number, Grant start and Grant end dates** the Grant information subject to Salary Cap
- f. **IBS for period** the employee's institutional base salary for the PAC statement period.
- g. **Prorated salary cap** the salary cap at time of expense for the reporting period of 6 months.
- h. Grant payroll the amount of payroll charged to the sponsored grant.
- i. Grant payroll percent the percentage of payroll charged to the sponsored grant.
- j. **Soc and cost share dollars** provides the amount of payroll allocation for salaries over the cap.

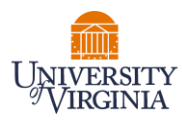

- k. Soc and cs percent provides the percent of payroll allocation for salaries over the cap.
- I. **Computed payroll** the combination of columns Grant payroll percent and Soc and cs percent.
- m. Total payroll dollars the total payroll dollars associated with the grant, directly charged to the sponsored grant and SOC allocations. This report uses the information in the Computed Payroll column as the intended budgeted effort % the employee is contributing toward the grant.
- n. **Amount to charge to grant** Based on the understanding that the Computed Payroll column is the intended budgeted effort % the employee is contributing toward the grant, this column provides the amount to charge the sponsored grant.
- •. **Positive value requires adjustment** tells the report user if the calculation in this column is a positive number, then this amount of payroll needs to be adjusted from the sponsored grant to the SOC portion of the grant.